# Aconatic

คู่มือการใช้งาน LED TV รุ่น 43HS600AN

คำแนะนำ

กรุณาศึกษาคู่มืออย่างละเอียด ก่อนทำการติดตั้งและใช้งานโทรทัศน์ เก็บคู่มือนี้ไว้ใช้อ้างอิง

# สารบัญ

| ข้อควรระวังเรื่องความปลอดภัย                                                                                                    | 1                          |
|----------------------------------------------------------------------------------------------------|----------------------------|
| การติดตั้งโทรทัศน์และการเชื่อมต่อ                                                                                                    | 3                          |
| อุปกรณ์ภายในกล่อง                                                                                                    | 3                          |
| การติดตั้งโทรทัศน์                                                                                                    | 3                          |
| การเชื่อมต่อสัญญาณต่างๆ                                                                                                    | 4                          |
| ปุ่มโทรทัศน์                                                                                                    | 5                          |
| รี่โมทคอนโทรล                                                                                                    | 6                          |
| การใช้งานเบื้องต้น                                                                                                    | 7                          |
| การ เปิด / ปิด โทรทัศน์                                                                                                    | 7                          |
| การเลือกแหล่งสัญญาณ                                                                                                    | 7                          |
| การใช้งานหน้าเมนู                                                                                                    | 7                          |
| การค้นหาช่องราย <sup>์</sup> การ                                                                                                    | 8                          |
| e a 1                                                                                                    | -                          |
| การบนทกซองรายการ                                                                                                    | 8                          |
| การบนทกชองรายการ<br>คำแนะนำสำหรับการเริ่มต้นอย่างรวดเร็ว                                                                                                    | 8<br><b>8</b>              |
| การบนทกชองรายการ<br>คำแนะนำสำหรับการเริ่มต้นอย่างรวดเร็ว<br>การใช้งานเบื้องต้น                                                                                                    | 8<br><b>8</b><br>8         |
| การบนทกชองรายการ<br>คำแนะนำสำหรับการเริ่มต้นอย่างรวดเร็ว<br>การใช้งานเบื้องต้น<br>วิธีเข้า Quick start                                                                                                    | 8<br>8<br>8<br>8           |
| การบนทกชองรายการ<br>คำแนะนำสำหรับการเริ่มต้นอย่างรวดเร็ว<br>การใช้งานเบื้องต้น<br>วิธีเข้า Quick start<br>แอปพูลิเคชันอัจฉริยะ                                                                                               | 8<br>8<br>8<br>            |
| การบนทกชองรายการ<br>คำแนะนำสำหรับการเริ่มต้นอย่างรวดเร็ว<br>การใช้งานเบื้องต้น<br>วิธีเข้า Quick start<br>แอปพลิเคชันอัจฉริยะ<br>การตั้งค่าเครือข่าย                                                                         | 8<br>8<br>8<br>9<br>9      |
| การบนทกชองรายการ<br>คำแนะนำสำหรับการเริ่มต้นอย่างรวดเร็ว<br>การใช้งานเบื้องต้น<br>วิธีเข้า Quick start<br>แอปพลิเคชันอัจฉริยะ<br>การตั้งค่าเครือข่าย<br>การตั้งค่าบลูทูธ                                                     | 8<br>8<br>8<br>9<br>9<br>9 |
| การบนทกชองรายการ<br>คำแนะนำสำหรับการเริ่มต้นอย่างรวดเร็ว<br>การใช้งานเบื้องต้น<br>วิธีเข้า Quick start<br>แอปพลิเคชันอัจฉริยะ<br>การตั้งค่าเครือข่าย<br>การตั้งค่าเบลูทูธ                                                    |                            |
| การบนทกชองรายการ<br>คำแนะนำสำหรับการเริ่มต้นอย่างรวดเร็ว                                                                                                    |                            |
| การบนทกชองรายการ<br>คำแนะนำสำหรับการเริ่มต้นอย่างรวดเร็ว<br>วิธีเข้า Quick start<br>แอปพลิเคชันอัจฉริยะ<br>การตั้งค่าเครือข่าย<br>การตั้งค่าบลูทูธ<br>สนับสนุนโดย<br>การแก้ไขปัญหาเบื้องต้น<br>คำแนะนำในการติดตั้งขาโทรทัศน์ |                            |
| การบนทกชองรายการ                                                                                                    |                            |

#### คำเตือนและด้านความปลอดภัย

ขอขอบคุณที่เลือกใช้ LED TV อัจฉริยะประสิทธิภาพสูงและมัลติฟังก์ชั่น ที่ผลิตโดยบริษัทของเรา สิ่งล้ำค่านี้จะทำให้คุณเพลิดเพลินได้ดียิ่งขึ้น การออกแบบผลิตภัณฑ์นี้ได้คำนึงถึงปัจจัยที่ส่งผลต่อความปลอดภัยและ อย่างไรก็ตาม การใช้งานที่ไม่เหมาะสมอาจส่งผลให้เกิดไฟฟ้าซ็อตและ ไฟไหม้ได้ เพื่อความปลอดภัย ยืดอายุการใช้งานของผลิตภัณฑ์นี้ และตรวจสอบให้แน่ใจว่าผลิตภัณฑ์นี้สามารถเล่นได้เต็มประสิทธิภาพ โปรดอ่านคู่มือและฉลากอย่างระมัดระวังก่อนใช้งาน และปฏิบัติตาม คำแนะนำด้านความปลอดภัยต่อไปนี้ โปรดเก็บ คู่มือผู้ใช้เพื่อใช้ในภายหลัง

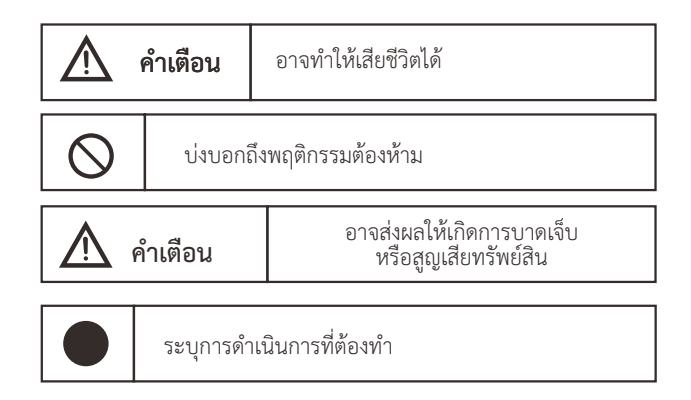

#### ภายใต้เงื่อนไขดังต่อไปนี้

- ไฟฟ้าขัดข้องหรือแรงดันไฟฟ้าไม่เสถียร
- เสียงหรือกลิ่นผิดปกติจากอุปกรณ์
- สายไฟ ac เสียหาย
- ทีวีเสียเนื่องจากการตกหล่น กระแทก หรือกระแทก
- ของเหลวหรือสิ่งแปลกปลอมเข้าไปในเครื่องรับโทรทัศน์

ปิดทีวีทันที ถอดสายไฟออกจากเต้ารับไฟฟ้า และติดต่อเจ้าหน้าที่ช่อมบำรุงที่ได้รับอนุญาต

Q

 หาก๊าซไวไฟอื่น ๆ รั่ว อย่าถอดสายไฟของชุดทีวีหรือเครื่องใช้ไฟฟ้าอื่น ๆ ให้ปิดวาล์วแก๊สทันทีและเปิดประตูและหน้าต่างแทน

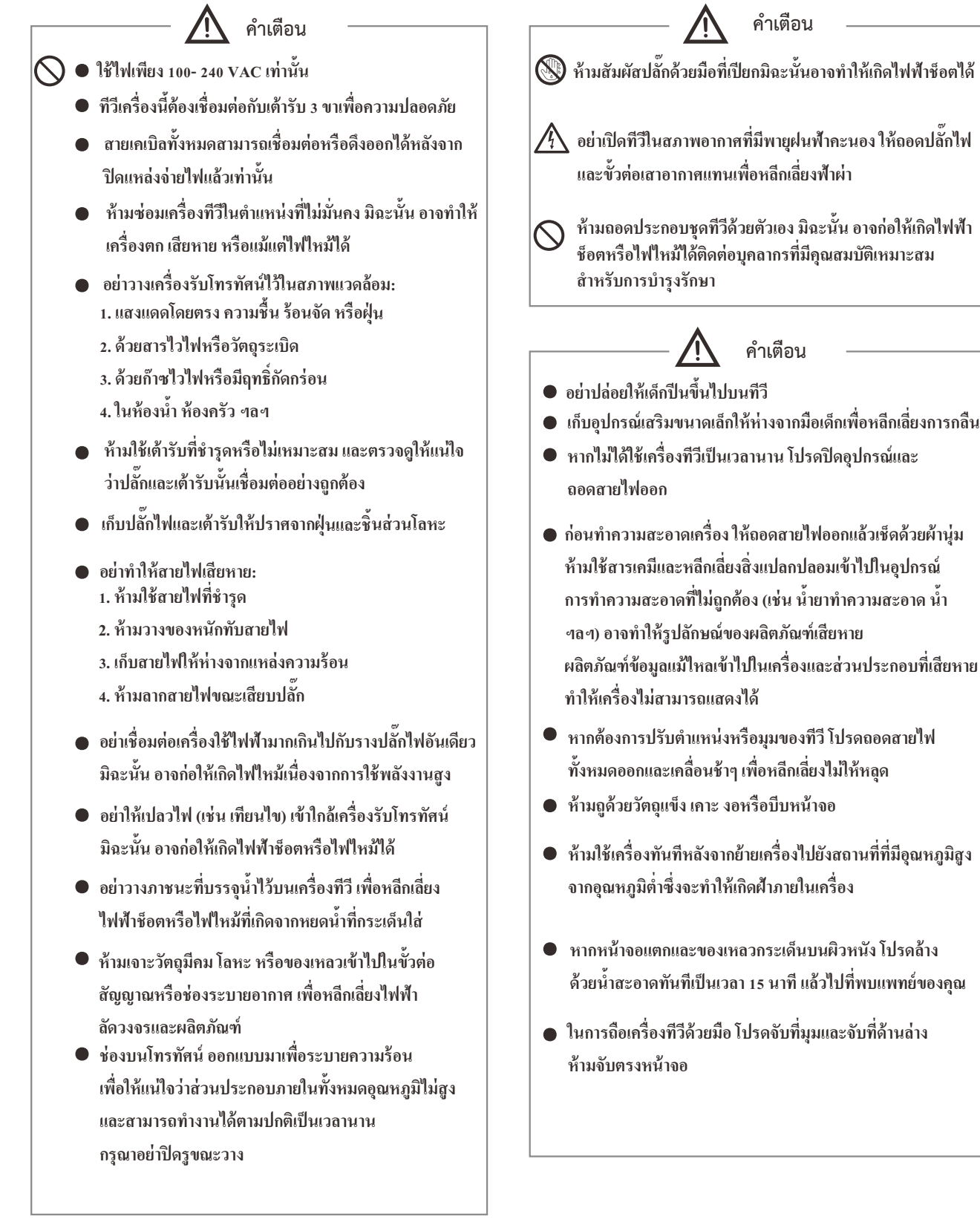

- 🕂 อย่าเปิดทีวีในสภาพอากาศที่มีพายุฝนฟ้าคะนอง ให้ถอดปลั๊กไฟ และขั้วต่อเสาอากาศแทนเพื่อหลีกเลี่ยงฟ้าผ่า

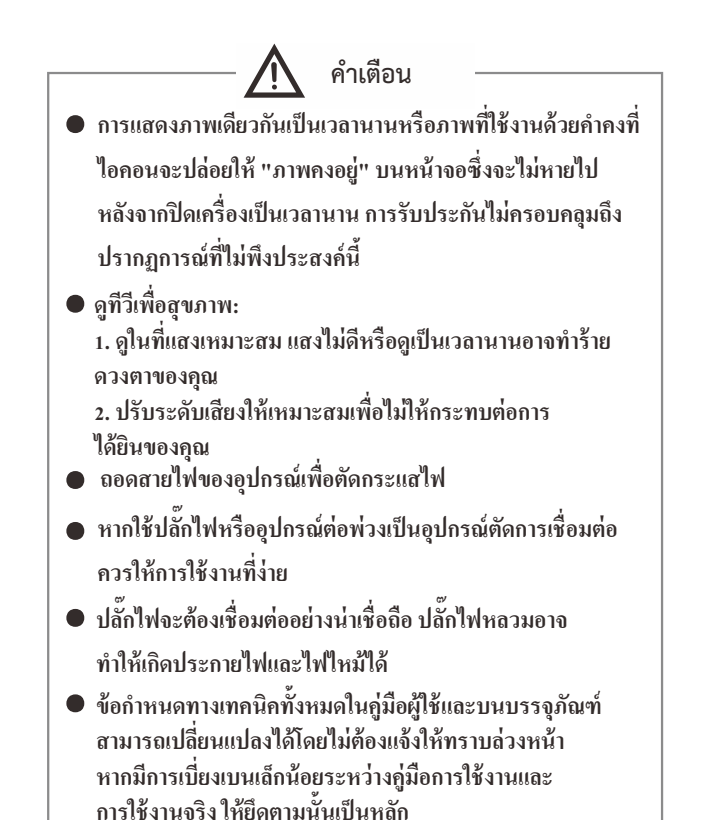

Google, Google Play, YouTube and Android TV are trademarks of Google LLC. Google Assistant is not available in all languages and countries.

Google Assistant is not available in certain languages and countries. Availability of services varies by country and language.

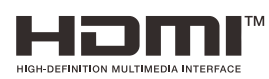

The terms HDMI, HDMI High-Definition Multimedia Interface, HDMI trade dress and the HDMI Logos are trademarks or registered trademarks of HDMI Licensing Administrator, Inc.

#### การติดตั้งโทรทัศน์และการเชื่อมต่อ

#### อุปกรณ์ภายในกล่อง

- 1. โทรทัศน์
- 2. คู่มือการใช้งาน
- 3. การควบคุมระยะใกล
- 4. สายไฟ (หรือต่อกับเครื่องทีวี)
- 5. สายแปลง AV (ตัวเลือก)

#### การติดตั้งโทรทัศน์

#### ข้อแนะนำการติดตั้ง

- ควรติดตั้งโทรทัศน์ใกล้กับแหล่งจ่ายไฟ เพื่อให้ง่ายต่อการเสียบและถอดปลั๊ก
- 💿 ควรติดตั้งโทรทัศน์ใกล้กับแหล่งจ่ายไฟ เพื่อให้ง่ายต่อการเสียบและถอดปลั๊ก
- เพื่อหลีกเลี่ยงความเสียหายควรวางโทรทัศน์ไว้บนโต๊ะหรือฐานที่แข็งแรง
- ควรให้พนักงานหรือผู้เชี่ยวชาญติดตั้งโทรทัศน์บนผนัง
- ห้ามวางโทรทัศน์ไว้บนวัตถุที่ไวต่อการสั่นสะเทือน
- ห้ามวางโทรทัศน์ในสถานที่ ที่แมลงอางเข้าไปในตัวเครื่องได้
- ห้ามติดตั้งโทรทัศน์ใกล้กับเครื่องปรับอากาศมิฉะนั้นแผงหน้าจอ อาจมีความชื้นและทำให้สีจอเพี้ยนได้
- ไม่ควรติดตั้งโทรทัศน์ใกล้สนามแม่เหล็กเพราะอาจทำให้คลื่นถูกรบกวน

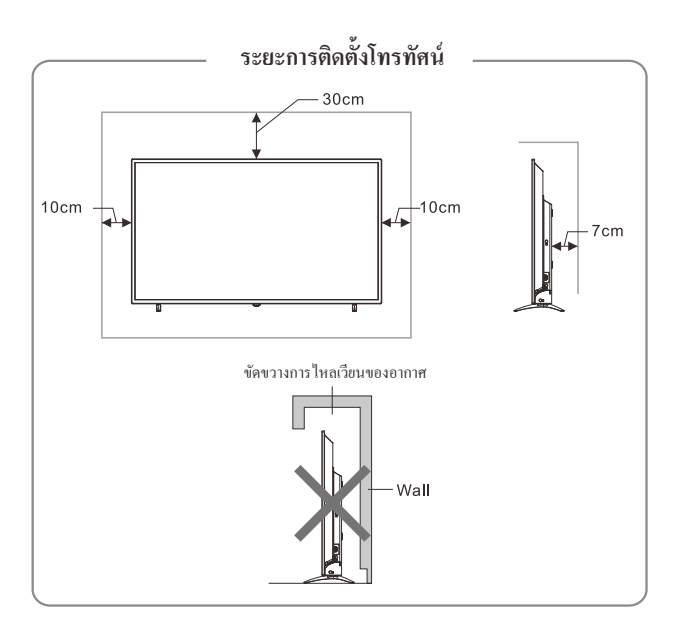

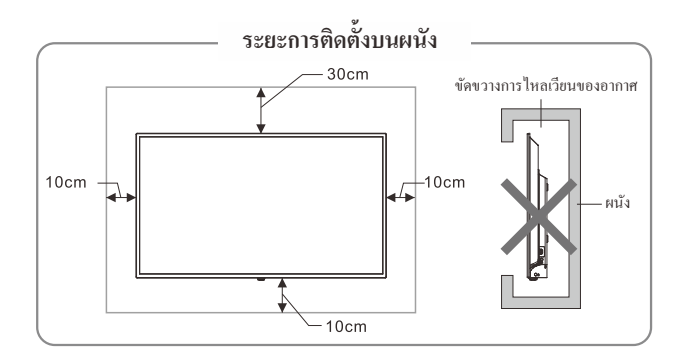

#### การระบายอากาศ

- ควรเว้นพื้นที่รอบๆ โทรทัศน์เพื่อระบายอากาศแสดงในรูป
- ห้ามปิดช่องระบายอากาศใส่วัตถุใดๆ เข้าไปในโทรทัศน์
- ห้ามวางอุปกรณ์ใกล้กับโทรทัศน์ เช่น ดู้หนังสือ ดู้เสื้อผ้า นอกจากโทรทัศน์ได้รับการระบายอากาศอย่างเหมาะสม

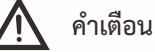

ห้ามวางโทรทัศน์ไว้ในพื้นที่ที่ไม่มั่นคง เพราะอาจทำให้โทรทัศน์ กระแทกกับพื้นหรือเกิดการบ้านเจ็บได้โดยเฉพาะกับเด็กซึ่งสามารถ หลึกเถี่ยงได้ดังนี้

- การใช้ตู้สำหรับวางโทรทัศน์หรือชั้นวางที่แนะนำโดย ผู้ผลิตโทรทัศน์
- ใช้เฟอร์นิเจอร์ที่สามารถรับรองโทรทัศน์ได้อย่างปลอดภัย
- ทำการตรวจสอบว่าโทรทัศน์ไม่ยื่นออกมาจากขอบเฟอร์นิเจอร์
- ไม่วางโทรทัสน์ไว้บนเฟอร์นิเจอร์สูง เช่น ดู้หนังสือ เป็นต้น โดยไม่มีที่ยึดทั้งเฟอร์นิเจอร์และโทรทัสน์
- ห้ามวางโทรทัศน์ไว้ในบนผ้าหรือวัสดุที่อยู่ระหว่าโทรทัศน์ และเฟอร์นิเจอร์
- ให้ความรู้แก่เด็กๆ เกี่ยวกับอันตรายของการปืนไปบนเฟอร์นิเจอร์ เพื่อเข้าถึงโทรทัศน์

หากโทรทัสน์ของกุณกำลังถูกเก็บไว้เป็นระยะเวลานานและย้ายที่ ตั้งใหม่ควรพิจารณาตามที่กล่าวไว้ข้างต้น

#### การเชื่อมต่อสัญญาณต่างๆ ข้อสังเกต

 ช่องเชื่อมต่อ USB รองรับอุปกรณ์ต่อพ่วงม รวมถึงอุปกรณ์เก็บข้อมูล USB, เมาส์ USB, แป้นพิมพ์ ฯลฯ

- เมื่อคุณต้องการเชื่อมต่ออุปกรณ์ที่รองรับฟังก์ชั่น ARC ให้เถือก HDMI-1
- ช่องต่อสัญญาณ HDMI สามารถรับฟังก์ชั่นการเชื่อมต่อ DVI ด้วยสาย สัญญาณ HDMI/ DVI จากภายนอก
- 4. อุปกรณ์ต่อพ่วงและสายเคเบิลที่อธิบายไว้ในคู่มือนี้ควรซื้อแยกตางหาก
- 5. ช่องสัญญาณ TV2(DVB-S2) เป็นทางเลือก แนะนำให้ดูอุแกรณ์จริง

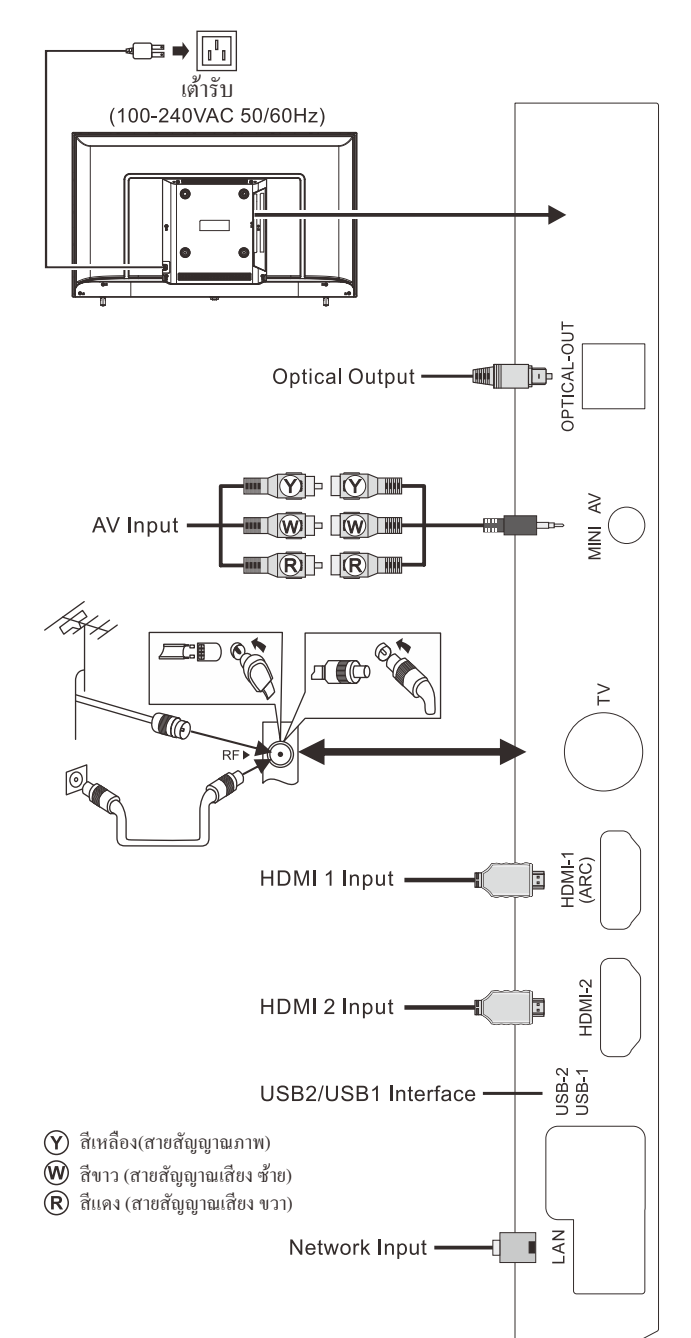

# 🛕 คำเตือน

เมื่อเชื่อมต่อเสาอากาศภายนอกเข้ากับช่องสัญญาณ โทรทัศน์ ให้ถอดปลั๊ก โทรทัศน์ก่อนและ ไม่ควร ให้เสาอากาศใกล้กับ สายไฟแรงสูงเพื่อหลีกเลี่ยงไฟฟ้าชัอต

# ปุ่มโทรทัศน์

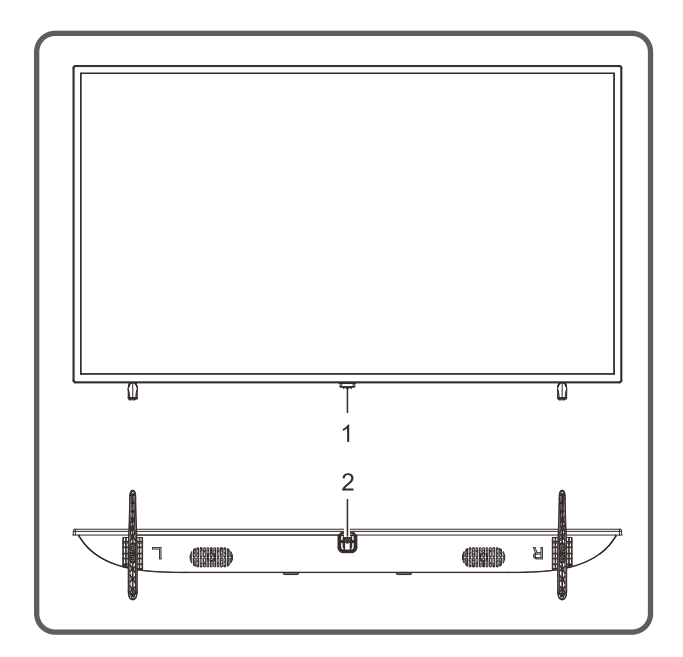

1. ไฟ LED แสดงสถานะและการรับสัญญาณจากรี โมทคอน โทรล
 2. U Standby: ปุ่ม เปิด / ปิด สแตนด์บาย

#### ข้อสังเกตุ:

ลักษณะที่ปรากฏแตกต่างกันไปตามรุ่น โปรดอ้างอิงจากด้วผลิตภัณฑ์

ในโหมดสมาร์ทโปรดใช้งานด้วยรีโมทคอนโทรล

#### รีโมทคอนโทรล

#### วิธีการติดตั้งแบตเตอรี่ในรีโมทคอนโทรล

ถอดฝาปิดช่องแบตเตอรี่และ ใส่แบตเตอรี่ AAA (1.5V) 2 ก้อน ตรวจสอบขั้วของแบตเตอรี่เป็น ไปตามเกรื่องหมายขั้ว "+" และ "-" ในช่องใส่แบตเตอรี่ของรี โมทกอน โทรล

#### ข้อกวรระวังในการใช้งานรีโมทกอนโทรล

- ควรยื่นรี โมทคอนโทรลไปที่เซ็นเซอร์บนหน้าจอโทรทัสน์ ในระหว่าง การใช้งาน ไม่ควรมีวัตถุที่วางไว้ระหว่างรี โมทคอนโทรลกับเซ็นเซอร์ เพราะอาจขัดขวางการทำงานระบบ
- ไม่ควรให้มีการตกหรือกระแทกบ่อยๆ นอกจากนี้ โปรดอย่าให้รี โมทคอนโทรลโดนแสงแดดโดยตรง เนื่องจาก อาจส่งผลให้รี โมทคอนโทรลเสียรูป
- ริโมทคอนโทรลอาจใช้งานไม่ได้ เมื่อตัวเซ็นเซอร์ได้รับแสงแคคโดยตรง ควรเปลี่ยนมุมโทรทัศน์หรือใช้งานริโมทคอนโทรลใกล้กับตัวเซ็นเซอร์
- แบตเตอรี่เหลือน้อยจะมีผลต่อควบคุม ซึ่งในกรณีนี้แนะนำให้เปลี่ยน แบตเตอรี่ใหม่ หากไม่ได้ใช้งานรีโมทกอนโทรลเป็นเวลานาน ควรถอดแบตเตอรี่ออก
- อย่าใช้แบตเตอรี่ต่างประเภท ไม่ควรใช้แบตเตอรี่เก่าและใหม่ด้วยกัน ควรเปลี่ยนแบตเตอรี่เป็นคู่
- อย่าทิ้งแบตเตอรื่ลงในกองไฟ กรุณากำจัดแบตเตอรี่ตามกฎระเบียบ ที่เกี่ยวข้องเกี่ยวกับการควบคุมสิ่งแวดล้อม

#### คู่มือการใช้งานรีโมทคอนโทรลด้วยเสียงบลูทูธ

หากไม่ได้จับคู่บลูทูธของรี โมทคอนโทรล ให้กดปุ่ม Google Assistant แล้วกดปุ่ม

#### การจับคู่บลูทูช

หากไม่ได้จับคู่บลูทูธของรีโมทคอนโทรล ให้กดปุ่ม Google Assistant แล้วกดปุ่ม

[VOL-]+[←] เมื่อทีวีแสดงอุปกรณ์ให้เลือกและกดปุ่ม [OK] เพื่อสิ้นสุด

#### หมายเหตุ:

1. บางรุ่นอาจไม่รองรับ

 ตำแหน่งของคุณต้องสอดคล้องกับภาษาสำหรับผลการค้นหาที่แน่นอน ฟังก์ชันบางอย่างอาจไม่สามารถใช้ได้หากการตั้งค่าตำแหน่งและการตั้งค่า ภาษาของคุณแตกต่างกัน  คุณสามารถเปลี่ยนภาษาตามการตั้งค่าการป้อนภาษา ภาษาที่ใช้ได้ สำหรับคุณสมบัติการจดจำเสียงอาจเปลี่ยนแปลงได้ตามนโยบายการ ให้บริการ

4. รายละเอียดของบริการอาจแตกต่างกันไปตามรุ่น

ภ่อนที่คุณจะใช้การจดจำเสียง คุณควรตรวจสอบให้แน่ใจว่าได้จับคู่
 รีโมทคอนโทรลแล้ว

|           | 0      | POWER           |
|-----------|--------|-----------------|
| €         | SUB    |                 |
|           | 2      | 3               |
| 4         | 5      | 6               |
|           | 8      | 9               |
|           | 0      |                 |
| NETFL     |        | YouTube         |
| prime vie | deo Go | bogle Play      |
|           |        |                 |
|           | Οκ     |                 |
| <b>(</b>  |        | Ľ               |
| +         |        | Ā               |
|           |        | СН              |
|           | MTS    | AD              |
|           |        |                 |
|           | GY     | ) B             |
|           |        |                 |
|           |        |                 |
|           |        |                 |
|           |        |                 |
| A         | CONAT  | <b>гіс</b><br>0 |
|           |        | /               |

#### ปุ่มรีโมทคอนโทรล

หมายเหตุ: ลักษณะของรีโมทคอนโทรลอาจจะแตกต่างจากรูปนี้ โปรดอ้างอิงจากอุปกรณ์จริง

| ปุ่ม                     | ฟังก์ชันการใช้งาน                                                                                                    |
|--------------------------|----------------------------------------------------------------------------------------------------|
| Power (•••)              | เปิด / ปิด เครื่อง                                                                                                    |
| Mute ( 🕸 )               | เปิด / ปิด เสียง                                                                                                    |
| Number keys              | ปุ่มหมายเลขหรือช่อง                                                                                                    |
| <i>(i)</i>               | แสคงแถบข้อมูล                                                                                                    |
| <i>∽</i>                 | กลับไปยังรายการก่อนหน้านี้                                                                                                    |
| NETFLIX                  | เปิด แอปพลิเคชัน Netflix                                                                                                    |
| 🕒 YouTube                | เปิด แอปพลิเคชัน Youtube                                                                                                    |
| prime video              | เปิด แอปพลิเคชัน Prime video                                                                                                    |
| Google Play              | เปิด แอปพลิเคชัน Google                                                                                                    |
| A                        | วิดีโอแนะนำของการเปิดตัวบุ๊กมาร์ก                                                                                                    |
| •;                       | เปิดการจับคูรี โมทบลูทูธหรือกดปุ่ม Google<br>Assistant เพื่อควบคุมทีวีด้วยเสียง(Google<br>Assistant ไม่มีให้บริการในบางภาษาและ<br>บางประเทศ ความพร้อมให้บริการแตกต่างกัน<br>ไปในแต่ละประเทศและภาษา) |
| Setup (🏟)                | เปิดหน้าตั้งค่าเมน                                                                                                    |
| ◀,▶,▲,▼                  | เลือกรายการและปรับค่าต่างๆ                                                                                                    |
| ок                       | ในโหมดทีวี เปิดรายการช่อง ในการทำงานของ<br>เมนู OSD ยืนยันการทำงาน                                                                                                    |
| Back ( <del>&lt;</del> ) | กลับไปที่มนก่อนหน้า                                                                                                    |
| Home ( 🏚 )               | แสคงหน้าแรก                                                                                                    |
| Ъ                        | ค่มือโปรแกรมอิเล็กทรอนิกส์                                                                                                    |
| VOL+/-                   | เพิ่ม/ลคระคับเสียง                                                                                                    |
| Source (➔)               | แสดงเมนูแหล่งสัญญาณ                                                                                                    |
| Menu ( 🚍 )               | แสดงเมนู OSD (โหมดไม่ฉลาด)                                                                                                    |
| CH+/- (∧CH∨)             | เปลี่ยนช่องรายการ                                                                                                    |
| R                        |                                                                                                    |
| G                        | 1 4 5 0 A                                                                                                    |
| Y                        | า บุมพงกชนพเศษ                                                                                                    |
| В                        |                                                                                                    |
| MTS                      | ATV: เลือกโหมด NICAM;                                                                                                    |
|                          | DTV: เลือกภาษาของเสียง                                                                                                    |
| SUBTITLE                 | เปิดเมนูภาษาคำบรรยาย                                                                                                    |
| AD                       | เปิดบันทึกเสียงที่เกี่ยวข้อง                                                                                                    |
| Record (•)               | เริ่มบันทึกโปรแกรมปัจจุบัน                                                                                                    |
| ► (play)                 | เล่น                                                                                                    |
| 11                       | ปุ่มปรับเวลา (หยุดชั่วคราว)                                                                                                    |
|                          | หยุด                                                                                                    |

# การใช้งานเบื้องต้น

#### ข้อสังเกตุ:

 การใช้งานปุ่มกดบนโทรทัศน์ สามารถดูได้ที่ดำอธิบายโทรทัศน์
 ปุ่ม[▶] หมายถึงปุ่มทิศทาง และปุ่ม[▶](play) หมายถึงปุ่ม ฟังก์ชั่นเล่น
 ดำแนะนำการใช้งานเมนูในคู่มือนี้ อธิบายตามโหมดโทรทัศน์และ การทำงานในโหมดอื่นๆ
 ก่อนเปิดเครื่องกรณาตรวจสอบแหล่งง่ายไฟ

5.ชอฟด์แวร์ของประเทสต่างๆ แตกต่างกันการทำงานของซอฟต์แวร์ เฉพาะควรขึ้นอยู่กับสถานการณ์ที่เกิดขึ้น

 เนื่องจากผลิตภัณฑ์มีการอัปเดตอย่างต่อเนื่อง ซอฟต์แวร์จึงได้รับ การอัปเกรดเมื่อใดกี้ได้ หากการทำงานของซอฟต์แวร์แตกต่างจาก การทำงานจริง โปรดดูผลิตภัณฑ์จริง

## เปิดเครื่อง / สแตนบายด์

เสียบสายไฟเข้ากับเด้ารับไฟฟ้า แล้วกดปุ่ม[POWER] เพื่อเปิดทีวี เมื่อเปิดทีวีเป็นครั้งแรก อินเทอร์เฟซการตั้งก่า จะปรากฏขึ้น โปรดตั้งก่า ตามต้องการเมื่อเปิดเครื่อง กดปุ่ม[POWER] เพื่อเปลี่ยนเป็นโหมด สแตนด์บาย

#### การเลือกแหล่งสัญญาณ

คุณสามารถเชื่อมต่ออุปกรณ์ต่างๆ กับโทรทัศน์หากมีสายสัญญาณภาพ HDMI,composite และอื่นๆ คุณสามารถเชื่อมต่อกับช่องสัญญาณที่สอด คล้องกันของโทรทัศน์ หลังจากเชื่อมต่อแล้วให้เปิดอุปกรณ์และกดปุ่ม [๋] จากนั้นเมนูของแหล่งสัญญาณจะปรากฏหน้าจอ กดปุ่ม[▲]/[♥] เพื่อเลือกสัญญาณเข้าและกดปุ่ม[**OK**]เพื่อยืนยัน

#### การใช้งานหน้าเมนู

กดปุ่ม[☴]เพื่อแสดงเมนูหลักบนหน้าจอ:

- 1. กดปุ่ม[▲]/[▼] เพื่อเลือกเมนูจาก ช่อง, ตัวเลือกทีวีม บันทึก
- 2. กดปุ่ม[◀]/[▶] เพื่อเลือกรายการในเมนู
- 3. กดปุ่ม [**OK**] เพื่อเลือกรายการในเมนู
- 4. กดปุ่ม[▲]/[▼]เพื่อเลือกรายการในเมนู

 ๕. เมื่อเมนูหลักปรากฏบนหน้าจอ ให้กดปุ่ม[:=] เพื่อออกจากเมนู กดปุ่ม[←] เพื่อกลับไปยังเมนูก่อนหน้าเมื่อทีวีแสดงเมนูย่อย
 ๖. ระหว่างการใช้งาน ไอคอนของตัวเลือกที่ไม่ถูกต้องจะเปนสีเทา

#### การค้นหาช่องรายการ

ปรับการตั้งค่าค้นหาก่อนรับชมรายการสำหรับครั้งแรก ก่อนที่จะสแกนโปรดตรวจสอบให้แน่ใจว่าเชื่อมต่อเสาอากา<del>ส</del>ถูกต้อง

#### เสาอากาศ

- กคปุ่ม[吾] และเลือกเสาอากาศ กคปุ่ม[☴] และกคปุ่ม[▲]/[▼] /[◀]/[▶]เพื่อเลือกช่อง>ช่องสัญญาณจากนั้นกคปุ่ม[OK] เพื่อเข้าสู่
- เลือกการสแกนช่อง จากนั้นกดปุ่ม[OK]เพื่อเริ่มการสแกนอัตโนมัติ
- เลือกการสแกน Single RF จากนั้นกดปุ่ม [◀]/[▶] เพื่อเลือกช่อง รายการจากนั้นกดปุ่ม[OK] เพื่อเริ่ม

#### เคเบิล

กดปุ่ม[] และเลือกเคเบิล กดปุ่ม[]] และกด[▲]/[▼]/[◀]/[▶] เพื่อเลือก ช่องรายการ> ช่องรายการ จากนั้น[OK]เพื่อเข้าสู่ระบบ

- เลือก การสแกนช่อง>อื่นๆ จากนั้นกดปุ่ม[OK]
   คั้งค่า ความอื่(KHz), เน็ตเวิร์ค ID, โหมดสแกน และเลือก สแกน จากนั้นกด [OK] เพื่อสแกน
- เลือกสแกน Single RF จากนั้นกดปุ่ม [OK]
   กั้งค่า ความถี่(KHz), และเลือก สแกนจากนั้นกด[OK] เพื่อสแกน

#### ATV

(หมายเหตุ: พึงก์ชั่นนี้เป็นทางเลือก โปรดดูผลิตภัณฑ์จริง) กดปุ่ม[∋]และเลือก ATV กดปุ่ม เพื่อเลือกช่อง>ช่อง จากนั้นกดปุ่ม เพื่อเข้าสู่

- เลือก การสแกนช่อง>จากนั้นกดปุ่ม[OK] เพื่อเริ่มสแกนอัตโนมัติ
- เลือกสแกน Analog ด้วยตนเอง และตั้งค่า ความอี่(KHz)
   และเลือก สแกนขึ้น หรือ สแกนลง จากนั้นกด [OK] เพื่อสแกน

#### การบันทึกช่องรายการ

ในโหมด DTV, กดปุ่ม[•]จากนั้นระบบจะทำการบันทึก กดปุ่ม [■] เพื่อหยุดและออกการบันทึก กดปุ่ม [☴] เลือกและเลือก **รายการบันทึก** จากนั้นคุณ สามารถเลือกไฟล์ที่คุณต้องการเล่นและกดปุ่ม [**OK**] เพื่อเล่น เมื่อทำการเล่นคถณสามารถกดปุ่ม[←] เพื่อออก จากการเล่นหรือกดปุ่ม [▶](play)/[II]/[■]/[OK] เพื่อหยุดเล่นชั่วคราว หมายเหตุ: ฟังก์ชั่นการบันทึกสามารถรับรองระบบไฟล์ FAT32 เท่านั้นระบบไฟล์อื่น จำเป็นต้องทำการฟอร์มแมท ก่อนฟอร์ม

## คำแนะนำการตั้งค่าอย่างรวดเร็ว

#### การใช้งานเบื้องต้น

- กดปุ่ม[ 🛖 ] เพื่อแสเงหน้าแรก
- 1. กดปุ่ม[◀]/[▶] เพื่อเลือกแอปพลิเคชั่น
- กคปุ่ม[OK] เพื่อเล่นแอปพลิเคชั่น
- 3. กดปุ่ม [←] เพื่อกลับไปรายการก่อนหน้า
- 4. กคปุ่ม [🏠] ค้างเพื่อเปิคทุกแอฟพลิเคชั่น

#### Quick Start

ก่อนใช้อุปกรณ์นี้ โปรดทำความคุ้นเคยกับการดำเนินการด้านล่าง เพื่อประสบการณ์ที่ดียิ่งขึ้น

#### การตั้งค่าภาษา

ภาษา: ในโหมดสมาร์ทเลือกระบบภาษา.

กดปุ่ม[**本**] และเลือก <mark>กำหนดค่าอุปกรณ์ > ภาษา</mark> และกด ปุ่ม [**OK**]กดปุ่ม [▲]/[▼] เพื่อเลือกภาษาที่ต้องการ จากนั้น กดปุ่ม [**OK**]

#### การเลือกวิธีการป้อนข้อมูล:

ในโหมดสมาร์ท

กดปุ่ม[ ✿] และเลือก กำหนดค่าอุปกรณ์ > แป้นพิมพ์ > แป้นพิมพ์ปัจจุบัน และกดปุ่ม [▲]/[▼] เพื่อเลือก กดปุ่ม[ 🎝 ] และเลือก กำหนดค่าอุปกรณ์> วันที่ & Time > ตั้งค่าวันที่ & เวลา จากนั้นเลือก ใช้เวลาที่เครือข่ายเลือกให้ คุณสามารถตั้งค่าระบบเวลาด้วยตนเอง

#### แอปพลิเคชั่น

- แอพ: ช่วยให้ผู้ใช้จัดการแอพพลิเคชั่น และอนุญาตให้ ผู้ใช้ติดตั้งหรือถอนการติดตั้งแอพในดิสก์ภายในเครื่อง
- กดปุ่ม[**ก**] จากนั้นกดปุ่ม[◀]/[▶] เพื่อเลือกแอปพลิเคชั่น และกดปุ่ม[OK] เพื่อเข้าสู่ระบบ
- 🔳 วิธีติดตั้งแอปพลิเคชั่น?

กดปุ่มค้าง [**ก** ]และเลือก แอปเพิ่มเติม จากนั้นกด [OK]เพื่อเลือก ค้นหาแอปที่คุณต้องการติดตั้ง

🔳 วิธีถอนการติดตั้งแอปพลิเคชั่น?

กดปุ่มค้าง[f] และเลือก แอป ที่ต้องการถอนการติดตั้ง กดปุ่ม[OK] ค้างและเลือกถอนกาติดตั้ง มัลติมิเดีย : เปิดแอปมัลติมิเดีย และกดปุ่ม[OK] เพื่อเข้าและเลือก วีดีโอ รปภาพ เพลง และ ข้อความ

🔳 เล่นไฟล์ในอุปกรณ์ดิสก์ในเครื่อง

ก่อนเล่นไฟล์ในเครื่อง, ต้องทำการเสียบ USB ด้านหลังเครื่องก่อน เปิด แอป มัลติมิเดีย และจากนั้นกดปุ่ม [**OK**] เพื่อเข้าเลือก โฟเดอร์หรือไฟล์ กดปุ่ม [**OK**] เพื่อเข้าโฟเดอร์ที่ต้องการเล่น และกดปุ่ม[**←**] เพื่อกลับไปยังรายการก่อนหน้า

#### คำแนะนำ:

- 1. ไม่ควรใช้ USB ที่ไม่ได้มาตรฐาน
- 2. ระบบมัลติมิเดียอาจมีข้อจำกัดในรูปแบบไฟล์
- 3. ไม่ควรถอดอุปกรณ์ USB ขณะกำลังเล่นมิฉะนั้นระบบหรืออุปกรณ์
- อาจมีปัญหาก่อนที่จะเปลี่ยนอุปกรณ์ USB โปรคปิดแหล่งจ่ายไฟของเครื่อง
- 4. ระบบรองรับมาตรฐาน USB 1.1 และอุปกรณ์ USB2.0
- 5. กระแสไฟของช่อง USB คือ 500ma
- 6. ขณะกำลังอ่านหรือเล่นไฟล์ หากหน้าจอเกิดค้างหรือบางฟังก์ชั่นเข้าใช้งาน ไม่ได้ให้ปิดเครื่องแล้วเปิดเครื่องใหม่อีกครั้ง

กดปุ่ม[☴] เพื่อแสดงแถบหน้าจอ ขณะที่กำลังเล่น เลือกตัวเลือกเมนูที่คุณต้องการ และกดปุ่ม[OK] เพื่อ ดำเนินการ คุณสามารถกดปุ่ม[←] เพื่อออกจากการเล่น หรือกดปุ่ม [▶](play)/[II]/[■]/[OK]บนรี โมทคอนโทรล เพื่อดำเนินการ

# ตั้งค่าเครือข่าย

## Wi-Fi

 ในโหมดสมาร์ท เลือก ตั้งค่า>เครือข่าย> อีเทอร์เน็ต> Wi-Fi และกดปุ่มกดปุ่ม [▲]/[▼] เพื่อเลือก OK และกดปุ่ม[OK] จากนั้นสัญญาณเครือข่ายไร้สาย จะค้นหาโดยอัตโนมัติเครือข่าย ค้นหาโดยไม่มีไอคอน ระบุเครื่องจะเชื่อมต่อกับเครือข่ายโดย ไม่ต้องใช้รหัสผ่าน เครือข่ายพร้อมไอคอนระบุมันถูกเข้ารหัส และคุณต้องป้อนรหัสผ่านที่ถูกต้องเพื่อเชื่อมต่อเครือข่าย
 เลือกเครือข่ายที่คุณต้องการเชื่อมต่อในรายการเกรือข่าย และกดปุ่ม [OK]

#### Ethernet

เลือก ตั้งค่า > เครือข่าย & อีเทอร์เน็ต > อีเทอร์เน็ต
 เลือก ตั้งค่า Proxy และ ตั้งค่า IP จากนั้นกดปุ่ม[OK] เพื่อเชื่อมต่ออีเทอร์เน็ต

#### Wow/Wol

ช่วยให้ควบคุมโทรทัศน์จากระยะไกล(พร้อมใช้งานเมื่อเชื่อมต่อ เครือข่าย)

เลือก ตั้งก่า > เครือข่าย & อีเทอร์เน็ต > Wol / Wow และกดปุ่ม[OK] เพื่อเข้าสู่รายการ กดปุ่ม[OK] เพื่อตั้งก่าเปิด หรือ ปิด และกดปุ่ม[OK] เพื่อยืนยัน

#### Bluetooth

ในโหมคสมาร์ท เลือก **ตั้งก่า > รีโมท & อุปกรณ์** และกค [**OK**] เพื่อเข้าสู่รายการจากนั้นเลือกอุปกรณ์ ที่คุณต้องการเชื่อมต่อ หมายเหตุ: เลือก ตั้งก่า > การตั้งก่าอุปกรณ์ > เกี่ยวกับ > ชื่ออุปกรณ์ และ ตรวจสอบชื่อ โทรทัศน์

#### สนับสนุนโดย

#### Android TV<sup>™</sup>

Android TV ให้ระบบอจฉริยะและง่ายกว่าในการใช้ประโยชน์จากทีวี ของคุณมากขึ้น

#### **Google Assistant**

ใช้เสียงของคุณเพื่อค้นหารายการ อุปกรณ์ควบคุม และอื่นๆ -เพียงแก่ถาม Google

#### **Google Play**

GooGle play แอปและเกมที่คุณโปรคปรานมาสู่ทีวี ดู เล่น และทำทุกสิ่งที่คุณต้องการ ทุกเวลาที่คุณต้องการ

#### Chromecast built-in<sup>™</sup>

ส่งภาพยนตร์ เพลง และอื่นๆ ที่คุณชื่นชอบไปยังทีวีได้อย่างง่ายคาย ด้วย Chromecast ในตัว

# การแก้ไขเบื้องต้น

- มีจุดขาวเกิดขึ้นในหน้าจอโทรทัศน์และมีเสียงรบกวน
  - ตรวจสอบการต่อสายอากาศหรือสายเคเบิ้ลอีกครั้ง
  - 2. ตรวจสอบสายอากาศ (VHF/UHF)
  - 3. ปรับทิศทางและตำแหน่งสายอากาศ
  - 4. ลองใช้ตัวเพิ่มสัญญาณ
- ไม่มีการแสดงภาพหรือเสียงบนหน้าจอหรือไฟแสดงสถานะไฟติด ตรวจสอบว่าสายไฟเชื่อมต่ออยู่หรือไม่
- มีแถบเส้นขึ้นในหน้าจอโทรทัศน์
   อย่าใช้อุปกรณ์ไฟฟ้าข้างโทรทัศน์และปรับทิศทางเสาอากาศ
   เพื่อลดสัญญาณรบกวน
- ภาพซ้อนเกิดขึ้นบนหน้าจอทีวี
  - 1. ใช้เสาอากาศที่รับสัญญาณได้ดี
  - 2. ปรับทิศทางของเสาอากาศ
- ภาพไม่มีสี

กดปุ่ม[≔]และเลือก รู**ปภาพ > ความอิ่มตัวของสึ** เพื่อเพิ่มระดับสึ

- โทรทัศน์ไม่มีเสียง
  - 1. ปรับระคับเสียงให้อยู่ในระคับที่เหมาะสม

กดปุ่ม[◀×] บนรีโมทคอนโทรลเพื่อยกเลิกโหมดปิดเสียง

- ไม่มีภาพสัญญาณเข้าที่หน้าจอเครื่อง ไฟแสดงสถานะกะพริบ
   1. ตรวจสอบสายสัญญาณว่าเชื่อมหต่ออยู่หรือ ไม่
   2. เครื่องอาจอยู่ในโหมดสแตนบายด์ กรุณารีบูต
- ระยะรีโมทคอนโทรลสั้นเกินไป
   1. นำวัตถุออกจากระยะการใช้งานรีโมทคอนโทรล
   2. เปลี่ยนแบตเตอรี่
- บราวเซอร์ไม่สามารถเข้าถึงลิ้งได้
  - 1. ขอให้ผู้ดูแลระบบเครือข่ายเปิดรับที่อยู่ IP และค่าอื่นๆ
  - 2. ตรวจสอบว่าสายเคเบิลเชื่อมต่อเป็นปกติหนือไม่
  - 3. ปรึกษาผู้ให้บริการเครือข่าย

- การเล่นวีดีโอออนไลน์ช้ามาก
  - 1. โปรดอัปเกรดแบนด์วิดท์เครือข่ายของกุณให้สูงขึ้น
     2. โปรดลองเปลี่ยนเครือข่ายที่ดีกว่า
- เครื่องทำงานช้า ระบบขัดข้องไม่สามารถใช้งานได้ ตัดการเชื่อมต่อแหล่งจ่ายไฟก่อนและเชื่อมต่อหลังจากนั้น ประมาณ 1-2 นาที ให้เปิดโทรทัศน์อีกครัั้ง

# คำแนะนำในการติดตั้งขาโทรทัศน์

อันดับแรกให้วางเรื่องในแนวราบ แล้วตรวจสอบขาตั้งดานซ้าย-ขวา และตำแหน่งการวางให้ถูกต้อง จากนั้นติดตั้งขาที่ด้านล่างของเครื่อง ตามทิศทางของลูกศรในรูป จากนั้นขันสกรู

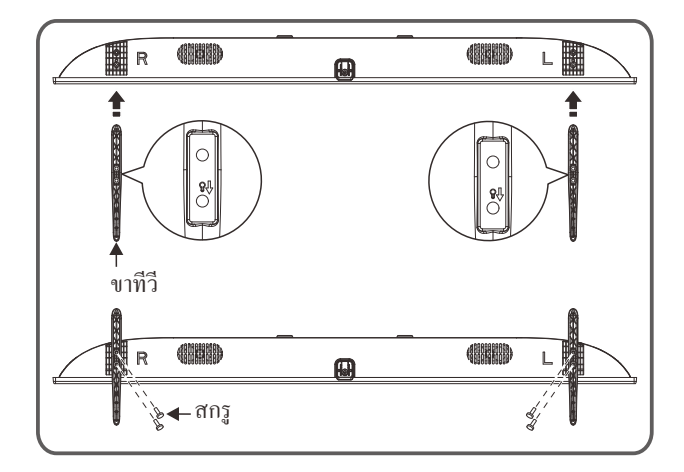

หมายเหตุ: ลักษณะของขาตั้งโทรทัศน์อาจแตกต่างจากรูป โปรดอ้างอิงจากอุปกรณ์จริง

#### การใช้ขาแขวนสำหรับโทรทัศน์

# \land ข้อควรระวัง

- เมื่อติดตั้งโทรทัศน์บนผนัง โปรดเลือกตัวยึดติดผนังโทรทัศน์ที่เหมาะสม
- ตรวจสอบให้แน่ใจว่าความสามารถในการรับน้ำหนักของผนังสำหรับ การติดตั้งนั้นไม่น้อยกว่า 4 เท่าของน้ำหนักของชุดโทรทัศน์และตัวยึดติด ผนังเพื่อหลีกเลี่ยงการตกกระแทก
- โปรดอ้างอิงกำแนะนำที่มาพร้อมกับโทรทัศน์และการติดตั้งบนผนัง
   ตรวจสอบให้แน่ใจว่าไม่มีสายเคเบิลหรือท่อร้อยสายในผนัง
- กวรให้ช่างเทกนิกทำการติดตั้ง บริษัทจะไม่รับผิดชอบต่ออุบัติเหตุในระว่าง
- 🖕 ที่เกิดขึ้นหรือความเสียหายที่เกิดจากการติดตั้งโทรทัศน์ที่ไม่เหมาะสม

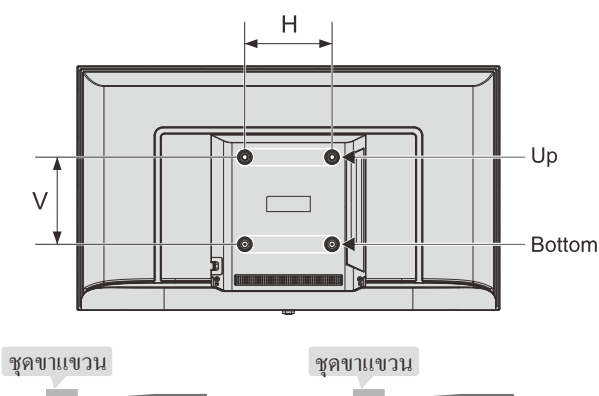

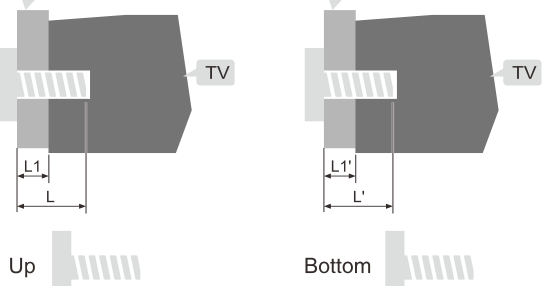

L1: ความหนาตัวยึดผนัง

L1': ความหนาตัวยึดผนัง

| ระยะห่างระหว่างรูนี้อดบนผนัง | สกรูที่ต้องใช้ในการติดตั้ง                                                                     |
|------------------------------|------------------------------------------------------------------------------------------------|
| (แนวตั้ง x แนวนอน)(มม.)      | (แนะนำความขาวของสกรู)(มม.)                                                                     |
| 43": 200 x 200               | Up: 2 x M4 (L=8+L1),<br>สกรูเครื่อง<br>Bottom: 2 x ST4 (L'=8+L1'),<br>สกรูเกลียวปล่อยแบบหางแบน |

หมายเหตุ:

หากพบสกรูสำหรับยึดผนังทางด้านหลังโทรทัศน์ก่อนที่จะติดตั้ง
 จะต้องถอดสกรูออกก่อน

ควรเลือกซื้อสกรูที่ถูกต้องและเหมาะสมกับการใช้งาน

 หากมีสกรูที่มาพร้อมกับขาแขวน ควรตรวจสอบว่าสามารถติดตั้งกับ ชุดโทรทัศน์ได้หรือไม่

#### Contents

| Safety Warning and Notice1          |
|-------------------------------------|
| Mounting and Connecting             |
| Packing list                        |
| Mounting the TV set······           |
| Connecting peripheral equipment     |
| Panel Control Keys                  |
| Panel Control www.                  |
| Remote Control                      |
|                                     |
|                                     |
| Signal source selection ·······     |
| Menu operation description          |
| Channel scanning8                   |
| REC option ·······8                 |
| Instructions for quick start······8 |
| Basic Operations                    |
| Ouick Start                         |
| Quick Stalt                         |
| Smart Applications                  |
| Network Settings9                   |
| Bluetooth Setting······9            |
| Recommendations10                   |
| Troubleshooting10                   |
| Technical Specifications            |
| Base Installation Instructions      |
| Use of a TV wall mounting           |

## **Safety Warning and Notice**

Thanks for choosing the high-performance and multifunctional intelligent LED TV produced by our company. This precious thing will bring you better audiovisual enjoyment. The design of this product has given consideration to factors affecting personal safety, and the product itself has gone through strict tests prior to delivery. However, improper operation may result in electric shock and fire disaster. To ensure safety, prolong the service life of this product, and make sure the best performance of this product can be given full play to, please read the manual and marking label carefully before using it and comply with the following safety instructions. Please keep the user manual for later use.

| <u>∧</u> v                                           | Varning   | May result in casualties                         |
|------------------------------------------------------|-----------|--------------------------------------------------|
| Note: Indicate the behaviors that must be prohibited |           |                                                  |
|                                                      | Attention | May result in personal injury or property losses |
| Indicate the operations that must be performed       |           |                                                  |

#### **Under Following Conditions**

- Power failure or unstable voltage.
- Abnormal sound or smell from the device.
- AC power cord is damaged.
- TV set is damaged due to falling off, knock or impact.
- Any liquid or foreign matters enter into the TV set.

Turn off the TV set immediately, unplug the power cord from the power outlet, and contact authorized maintenance personnel.

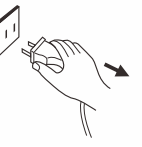

 If coal gas or other flammable gases leak, do not unplug the power cord of the TV set or other electric appliances; instead, close the valve of the gas immediately and open the doors and windows.

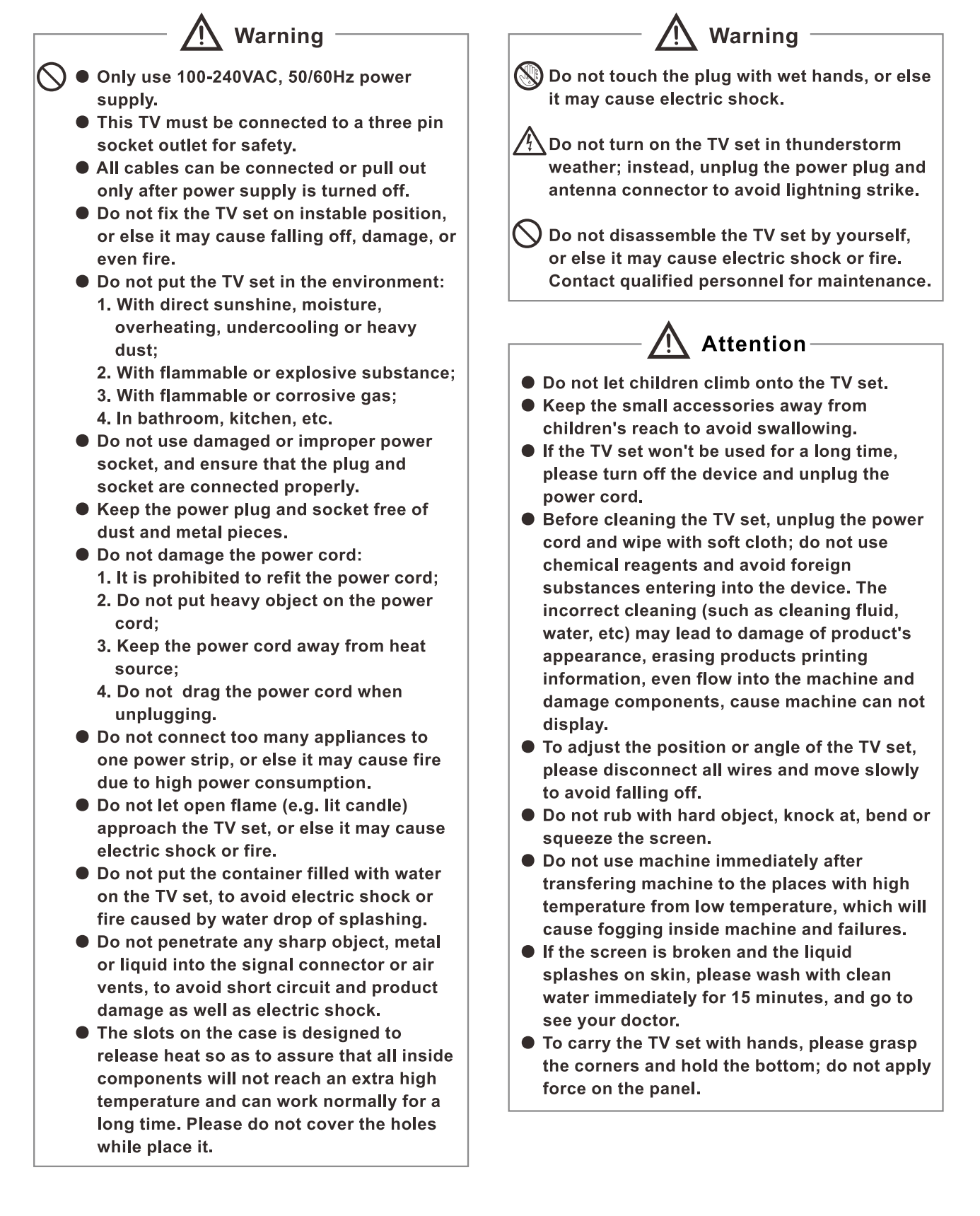

# Attention

- Displaying the same image for a long time or active image with fixed words, icons will leave "image persistence" on screen which will not disappear after powering off for a long time. This undesirable phenomenon is not covered by warranty.
- Healthy TV watching:
  - 1. Watch in appropriate light; poor light or long time watching may hurt your eyes.
  - 2. Adjust the volume appropriate to avoid hurting your hearing.
- Unplug the power cord of the device to cut off the power supply.
- If a power plug or appliance coupler is used as disconnecting device, it should ensure easy operation.
- Power plug shall be connected reliably. Loose power plugs may cause sparkle and fire.
- All the technical specifications in the user's manual and on the packaging are subject to changes without prior notice. If there is slight deviation between the user's manual and actual operation, the latter shall prevail.

Google, Google Play, YouTube and Android TV are trademarks of Google LLC. Google Assistant is not available in all languages and countries.

Google Assistant is not available in certain languages and countries. Availability of services varies by country and language.

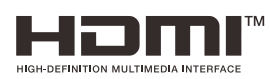

The terms HDMI, HDMI High-Definition Multimedia Interface, HDMI trade dress and the HDMI Logos are trademarks or registered trademarks of HDMI Licensing Administrator, Inc.

# **Mounting and Connecting**

#### **Packing list**

- 1. The TV set.
- 2. User Manual.
- 3. Remote control.
- 4. Power cord (or attached to TV set).
- 5. AV transfer cable (option).

#### Mounting the TV set

#### Tips on Installation

- The TV set should be mounted near the AC power socket for easy plugging and unplugging.
- For your safety, please select appropriate wall mount bracket or base.
- To avoid hurt, it is required to place the TV set on stable plane, or fix on firm wall.
- Ask qualified personnel to mount the TV set on the wall. Improper mounting may result in instable TV set.
- Do not place the TV set at any place susceptible to mechanical vibration.
- Do not place the TV set at any place that insects may enter.
- Do not mount the TV set against air conditioner, or else the internal panel of the display may condense moisture and cause failure.
- Do not place the TV set at any place with strong magnetic field, or else it may be interfered with and damaged by electromagnetic wave.

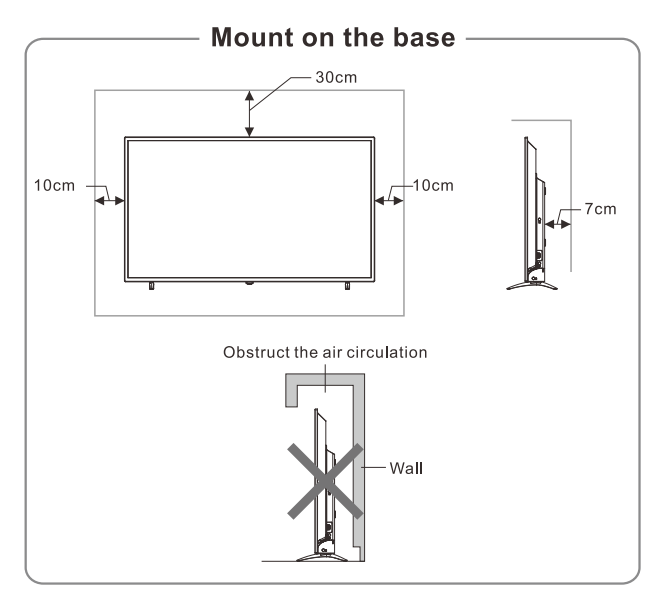

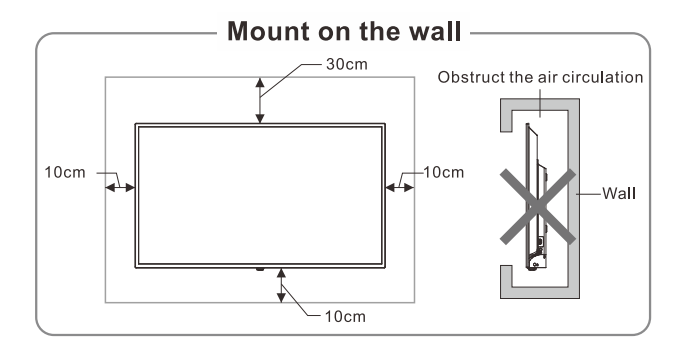

#### Ventilation

- Please keep this space at least around the TV, as shown in the figure.
- Do not cover the air vents or insert any object into the enclosure.
- Do not put the device in limited space, e.g. bookcase or embedded closet, unless the TV set is properly ventilated.

# Marning

Never place a television set in an unstable location. A television set may fall, causing serious personal injury or death. Many injuries, particularly to children, can be avoided by taking simple precautions such as:

- Using cabinets or stands recommended by the manufacturer of the television set.
- Only using furniture that can safely support the television set.
- Ensuring the television set is not overhanging the edge of the supporting furniture.
- Not placing the television set on tall furniture (for example, cupboards or bookcases) without anchoring both the furniture and the television set to a suitable support.
- Not placing the television set on cloth or other materials that may be located between the television set and supporting furniture.
- Educating children about the dangers of climbing on furniture to reach the television set or its controls.

If your existing television set is being retained and relocated, the same considerations as above should be applied.

#### **Connecting peripheral equipment**

#### Remark:

1. USB interfaces support peripheral equipment, including USB mass storage device, USB mouse, keyboard, etc.

- 2. When you need to connect the device which support the ARC function, please select the HDMI-1 interface.
- 3. HDMI connector can realize DVI connector function with external HDMI/DVI commutator.
- 4. The peripheral equipment and cables described in this manual should be purchased separately.
- 5. TV2(DVB-S2) interface is optional, please refer to the device.

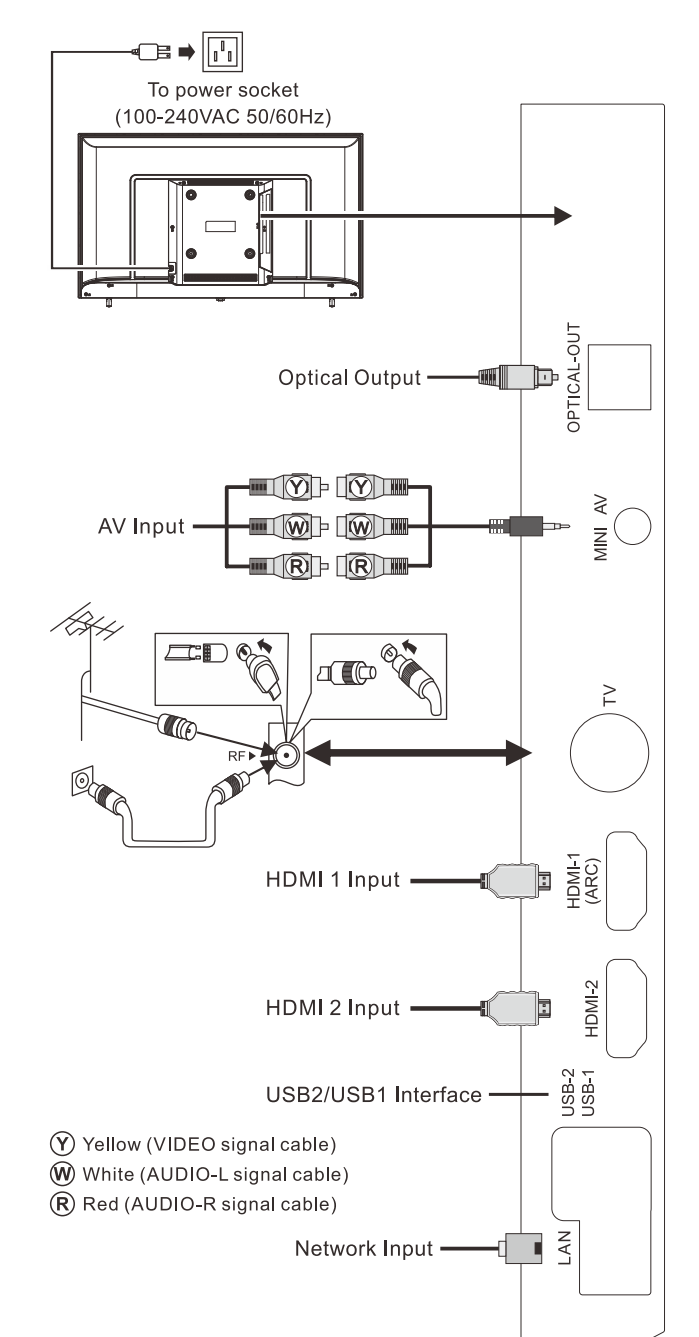

# Marning

When connecting outdoor antenna to signal port of the TV set, please turn off the main power switch of the TV set first. Do not approach the outdoor antenna to high voltage mains power line to avoid electric shock. The wired network antenna connected to this TV set must be isolated from the protective grounding, or else it will cause fire or other hazards.

# **Panel Control Keys**

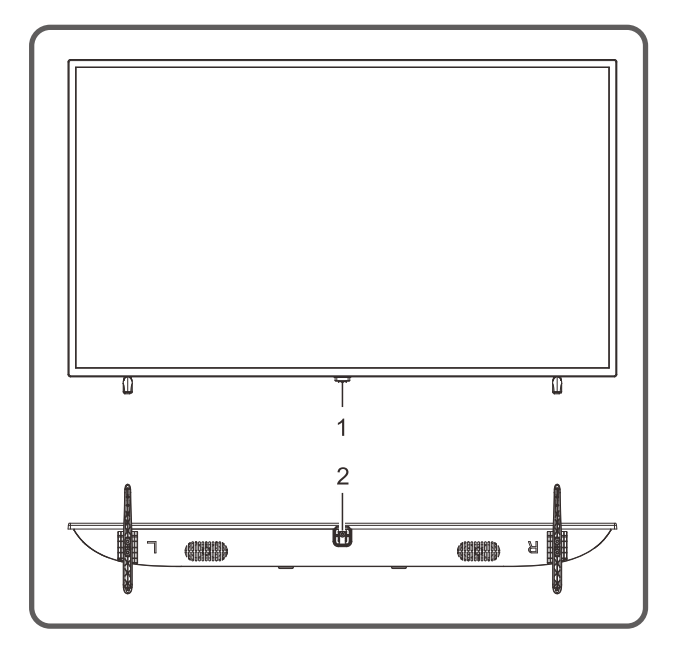

1. Power LED indicator and remote receiving window.

2. U Standby: To switch the TV on or back to standby.

#### Remark:

- ①. The appearance varies depending on the model, and the actual product shall prevail.
- ②. Please use the remote control for more operation.

# **Remote Control**

# Method for Installation of Remote Control Battery

Remove the battery compartment cover and insert two AAA (No. 7, 1.5V) batteries; make sure the polarity of the batteries is in compliance with the polarity mark "+" and "-" in the battery compartment of the remote control.

Precautions for using the remote control

• The remote control should be pointed at the remote control sensor during operation. An object placed between the remote control and the remote control sensor may impede normal operation.

• The remote control should be prevented from strenuous vibration. Besides, please do not set or place the remote control under direct sunshine, as heating power may result in deformation of the remote control.

• Remote control failure may occur when the remote control sensor of the main unit is under direct sunshine or strong lighting; in this case, please change the angle of lighting or this TV set, or operate the remote control near the remote control sensor.

• Low battery will influence the remote control distance, in which case, the battery should be replaced with a new one. If the remote control is going to be idle for a long time or the battery runs out, please take the battery out to prevent the remote control from being corroded by battery leakage which may result in damage and failure of the remote control.

• Please do not use batteries of different types. It is not allowed to use old and new batteries together; the batteries should be replaced in pair.

• Please do not throw the batteries into fire or charge or decompose the batteries; do not charge, short-circuit, disassemble/assemble, heat or burn used batteries. Please dispose the waste batteries pursuant to relevant regulations on environmental protection.

# Bluetooth voice remote control operation manual

#### **Bluetooth Pairing**

If the Bluetooth of remote control is not paired, press the Google Assistant key, then long press [VOL-] +[ $\leftarrow$ ] keys to pair. When the TV show the device, select it and press [OK] key to finish.

#### Note:

1. Some models may not be supported.

Your Location must correspond to the language for exact search results. Some functions may not be available if your location settings and language settings are different.

- 3. You can change the language according to language input settings. The languages available for voice recognition features may be changed in accordance with service operation policy.
- 4. Details of service may vary by model.
- 5. Before you use voice recogition, you should make sure remote control paired.

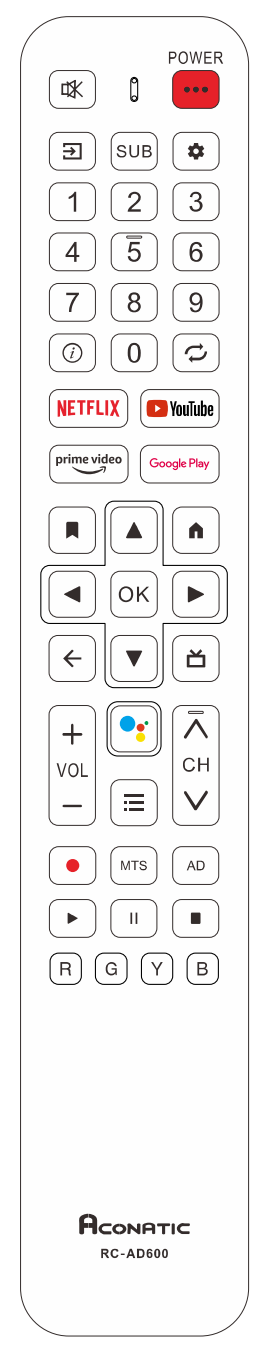

#### Keys of the Remote Control

**Note**: The appearance of the remote control may be different from this diagram; please refer to the real object as standard.

| Keys                  | Function                                     |  |
|-----------------------|----------------------------------------------|--|
| Power (•••)           | Switch between working and standby           |  |
|                       | status.                                      |  |
| Mute(ા≭)              | Turn on/off the sound.                       |  |
| Number keys           | Select the channel or input numbers.         |  |
| <i>(i)</i>            | Show information bar.                        |  |
| $\mathcal{O}$         | Return to the previous channel               |  |
| NETFLIX               | Open application.                            |  |
| 🕒 YouTube             | Open application.                            |  |
| prime video           | Open application.                            |  |
| Google Play           | Open application.                            |  |
|                       | Bookmark launche's recommended videos.       |  |
|                       | Turn on Bluetooth remote control pairing or  |  |
|                       | press the Google Assistant key to control    |  |
|                       | your IV with your voice.                     |  |
|                       | Google Assistant is not available in certain |  |
|                       | services varies by country and language )    |  |
| Setup (#)             | Open setting menu                            |  |
|                       | Select items or adjust values                |  |
| <b>,,,</b> ,,         | In TV mode, open channel list                |  |
| OK                    | In OSD menu operation, confirm the           |  |
|                       | operation.                                   |  |
| Back ( <del>(</del> ) | Return to previous menu interface.           |  |
| Home ( 🏚 )            | Show home page.                              |  |
| ď                     | Electronic program guide.                    |  |
| VOL+/-                | Turn up/down the volume.                     |  |
| Source (➔)            | Show signal source menu.                     |  |
| Menu ( 🚍 )            | Show OSD menu. (Non-smart mode.)             |  |
| CH+/- (∧CH∨)          | Change channel.                              |  |
| R                     |                                              |  |
| G                     | Special function kove                        |  |
| Y                     |                                              |  |
| В                     | -                                            |  |
| NTO                   | ATV: select NICAM mode;                      |  |
| MIS                   | DTV: select audio language.                  |  |
| SUBTITLE              | Open subtitle language menu.                 |  |
| AD                    | Open the associated audio menu.              |  |
| Record (•)            | Start to record current program.             |  |
| ▶ (play)              | Play.                                        |  |
| 11                    | Time shift key. (Pause)                      |  |
|                       | Stop.                                        |  |

# **Basic Operations**

#### Remark:

- 1. The keys operation here refers to remote control operation, as for panel control keys operation, please refer to "**Panel Control Keys**".
- 2. The [▶] key means direction key and the
  [▶](play) key means play function key
- 3. Menu Operation Instruction in this manual explains the operation under TV mode, which could also be the reference to other modes.
- 4. Before powering on platform, please make sure that the power supply is stable.
- 5. The software of different countries is different. The specific software operation should be subject to the actual situation.
- 6. Because the product is constantly updated, the software is upgraded at any time, if the software operation is different from the actual operation, please refer to the actual product.

#### **Turning on/Standby**

Plug power cord into the electrical socket, then press [**POWER**] key to turn on the TV. When it is the first time to turn on the TV, the Initialization Settings interface appears, please set it as needed.

In power on state, press [**POWER**] key to switch to standby mode.

#### Signal source selection

You can connect various devices to the TV set and view high quality images. If the video device has HDMI, Composite and other video output ports. You can select one of them and connect to corresponding input ports of the TV set. After connection, turn on the device and press  $[\textcircled]$  key, then menu of signal source will be displayed on the screen. Press the  $[\blacktriangle]/[\blacktriangledown]$  key to select the input signal, and press [OK] key to confirm .

#### Menu operation description

Press [:=] key to show the main menu on the screen:

- 1. Press [▲]/[▼] key to select a menu from Channels, TV options, Record.
- 2. Press  $[\blacktriangleleft]/[\blacktriangleright]$  key to select an item in the menu.
- 3. Press [OK] key to enter the submenu.
- 4. Press  $[\blacktriangle]/[\nabla]$  key to adjust the value or setting.

- 5. When the main menu is shown on the screen, press [:] key to exit the main menu; Press [.] key to return to previous menu when the TV display the submenu.
- 6. During menu operation, the icons of invalid options are gray.

#### **Channel scanning**

Scan the channels before watching the TV for the first time. Before scanning, please make sure that the antenna has been connected properly.

#### Antenna

Press [] key, and select **Antenna**. Press  $[\fbox{}]$  key, and press  $[\blacktriangle]/[\checkmark]/[\checkmark]/[\checkmark]$  key to select **Channel** > **Channels**, then press **[OK]** key to enter.

• Select **Channel Scan**, then press [**OK**] key to start auto scanning.

• Select Single RF Scan. Press [◀]/[▶] key to set RF Channel, then press [OK] key to start manual scanning.

#### Cable

Press [] key, and select **Cable**. Press  $[\fbox{}]$  key, and press  $[\blacktriangle]/[\blacktriangledown]/[\bigstar]/[\bigstar]$  key to select **Channel** > **Channels**, then press **[OK]** key to enter.

• Select Channel Scan > Others, then press [OK] key. Set Frequency(KHz), Network ID, Scan Mode, and select Scan, then press [OK] key to start scanning.

• Select **Single RF Scan**, then press [**OK**] key. Set **Frequency(KHz)**, and select **Scan**, then press [**OK**] key to start scanning.

#### ATV

(**Note**: This function is optional, please refer to the actual product.)

Press []key, and select **ATV**. Press  $[\fbox{}]$ key, and press  $[\blacktriangle]/[\blacktriangledown]/[\bigstar]/[\bigstar]$  key to select **Channel > Channels**, then press **[OK]** key to enter.

• Select **Channel Scan**, then press [**OK**] key to start auto scanning.

• Select Analog Manual Scan, and set Start Frequency(MHZ). Select Scan Up or Scan Down, then press [OK] key to start scanning.

#### **REC** option

In DTV mode, press [●] key, then system begins recording right now. Press [●] key to stop and exit recording. Press [⋮] key and select **Record > Record List**, then you can select the file you want to play, and press [OK] key to play it.

While playing, you can press  $[\leftarrow]$  key to exit playing, or press  $[\triangleright](play)/[II]/[\blacksquare]/[OK]$  key to perform shortcut operation.

**Note**: Only the memorizer with FAT32 file system supports the recording function. Memorizer with other file systems need to be formatted; Before formatting memorizer, please back up useful data because the content of memorizer can not recover after formatting.

#### Instructions for quick start

#### **Basic Operations**

Press [ ] key to show the home page.

- 1. Press [◀]/[▶] key to select an application;
- 2. Press [OK] key to run the application;
- 3. Press [ $\leftarrow$ ] key to return to previous page;
- 4. Long press [ ] key to open all Apps.

#### **Quick Start**

Before using this device, please get familiar with the operations below for better experience.

#### Language input setting

Language: In the smart mode, select the system language. Press [☆] key, and select Device Preferences > Language, and press [OK] key. Press [▲]/[▼] key to select the desired language, and then press [OK] key.

Selecting Input Method: In the smart mode, press [♣] key, and select Device Preferences > Keyboard > Current keyboard, and press [▲]/[▼] key to choose input method. Setting System Time: In the smart mode, press [\*] key, and select Device Preferences > Date & Time > Automatic date & time, then select Use network-provided time. You can also set the system time manually.

#### **Smart Applications**

**Apps**: The **Apps** helps users manage applications, and allows users to install or uninstall apps in local disk.

Press  $[\uparrow]$  key, then press  $[\triangleleft]/[\triangleright]$  key to select an application and press [OK] key to enter.

#### How to install an application?

Long press [**h**] key, and select **Get more apps**, then press [**OK**] key to enter, search apps you want and install them.

#### How to uninstall an application?

Long press [**h**] key, and select the app that you want to uninstall, long press [**OK**] key and select to uninstall it.

MultiMediaPlayer: Open MultiMediaPlayer app, and press [OK] key to enter and select VIDEO, PHOTO, MUSIC and TEXT.

■ Playing Files in local disk device: Before playing files in the local disk, insert the USB mass storage device into the USB interface.

Open **MultiMediaPlayer** app, and press [OK] key to enter. Select the target folder or file, press [OK] key to enter the folder or play the file, and press  $[\leftarrow]$  key to return to the desktop.

#### Attention:

- 1. Non-standard USB devices can't be recognized probably; in this case, please replace a standard USB device;
- 2. The stream media system has certain restriction on the format of files; the playing will be abnormal if it is out of the system restriction;
- Do not remove the USB device while playing, or else the system or device may have problem; Before replacing the USB device, please turn off the machine's power supply;
- The system supports standard USB1.1 and USB2.0 devices, such as USB mass storage devices and mobile hard disks;
- The maximum output current of the USB port of this device is 500mA, and the self-protection will be enabled if it is beyond this limit; please use external power supply if an external device of higher current will be connected;

6. The system is complicated; when it is reading or playing files, the screen may be still or certain functions may be invalid due to the compatibility and stability of the USB device; in this case, please turn off the device and re-initialize the system.

Press [=] key to display toolbar, While playing, select the menu option which you want, and press [**OK**] key to perform the operation; you can press [ $\leftarrow$ ] key to exit playing, or press [ $\blacktriangleright$ ](play)/[II]/[ $\blacksquare$ ]/[**OK**] key on the remote control to perform shortcut operation.

#### **Network Settings**

#### Wi-Fi

- In smart mode, select Settings > Network & Internet > Wi-Fi, and press [OK] key. Press [▲]/ [♥] key to select OK, and press [OK] key, then the machine automatically searches for nearby wireless network signal. The network searched without Ĝ icon indicate that the machine can connect to the network without a password. The network with Ĝ icon indicate that it is encrypted and you must enter the correct password to connect to the network;
- Select the desired network from the list, and press [OK] key;
- Enter the password in the password box, then select ✓ and press [OK] key to connect to network.

#### Ethernet

- Select Settings > Network & Internet > Ethernet;
- 2. Set **Proxy settings** and **IP settings** then press [**OK**] key to connect to the internet.

#### Wow/Wol

It allows remote systems to wake up the sleeping TV by sending a frame of a specific format which the client anticipates. (It is available when network is connected.)

Select Settings > Network & Internet > Wol / Wow, and press [OK] key to enter. Press [OK] key to set it to "On" or "Off", and press [OK] key to confirm.

#### **Bluetooth Setting**

In smart mode, select **Settings > Remotes &** accessories, and press [**OK**] key to enter. Select the device which you want to connect to and press [**OK**] key, then follow the prompt to connect. Note: Select Settings > Device Preferences > About > Device name, and you can check the TV name.

#### Recommendations

#### Android TV<sup>™</sup>

Android TV gives you a smarter, easier way to get more from your TV.

#### **Google Assistant**

Use your voice to search for shows, control devices, and more - just ask Google.

#### **Google Play**

Google Play brings your favorite apps and games to your TV. Watch, play, and do-whatever you want, whenever you want.

#### Chromecast built-in<sup>™</sup>

Easily cast your favorite movies, music, and more to your TV with Chromecast built-in.

## Troubleshooting

- Snowflake spots occur in the TV images and there is noise in accompanying sound.
  - 1. Check if the antenna plug is loose or the cable is in good condition.
  - 2. Check the antenna type (VHF/UHF).
  - 3. Adjust the direction and position of the antenna.
  - 4. Try to use signal enhancer.
- There is neither display nor sound on the screen. The indication light is not on. Check if the power line is connected.
- Dotted line or strip disturbance occurs in TV images.

Do not use electric hair dryer aside the TV set and adjust the antenna direction to reduce disturbance.

- Double images occur on the TV screen.
  1. Use high oriented antenna.
  - 2. Adjust the direction of the antenna.
- The images are colorless.

Press [:=] key and select **Picture > Saturation** to increase color saturation.

- The TV has no accompanying sound.
  - 1. Adjust the volume to a proper degree.
  - 2. Press [◀×] key on the remote control to cancel mute mode.
- No signal input images show on the machine screen. The indicator light is blinking.
  - 1. Check if the signal connecting cable is loose or falls off. Reconnect it.
  - 2. The machine may be in standby mode, please reboot.
- The remote control distance is short or out of control.
  - 1. Remove the object to avoid blocking the remote control receiving window.
  - 2. Replace the battery.
- The browser cannot access any link.
  - 1. Ask the network administrator to obtain available IP address and other parameters.
  - 2. Check if the network connecting cable is normally connected.
  - 3. Consult the network service provider.

#### Online video play is very slow.

- 1. Please upgrade your network bandwidth to a higher one.
- 2. Please try to replace with other addresses to obtain better resources.
- Machine is slow, system crash, can't operate the machine.

Disconnect the power supply first, and connect the power supply after about 1-2 minutes, then turn on the TV again.

## **Base Installation Instructions**

Put the machine flat first, distinguish left and right base and base installation front and back direction, then install the bases in the bottom of the machine back cover as arrow direction in figure. Align screw holes, then fasten screws (notice that base module has to be adjusted at figure status, otherwise it cannot be installed in.)

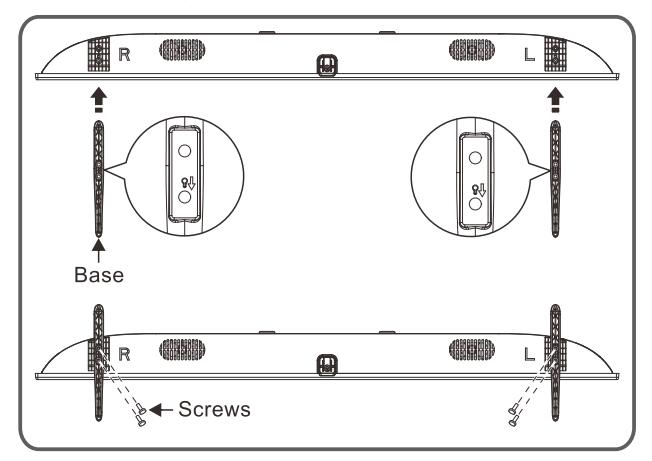

**Remark:** The actual base and machine appearance may be different from pictures; please refer to the actual device.

# Use of a TV wall mounting

# A Warning

- Please purchase a suitable TV wall mount when mounting your TV on the wall.
- Ensure that the bearing capacity of the wall for mount installation is no less than 4 times the weight of the TV set and the wall mount so as to avoid falling.

- Please refer to the instructions provided with the TV set and wall mount for installation.
- Make sure there is no cable or conduit in the wall section where a wall mount will be installed.
- Please entrust a professional technician to complete installation. The company shall not be liable for accidents, personal injury or damage caused by improper installation of TV set.

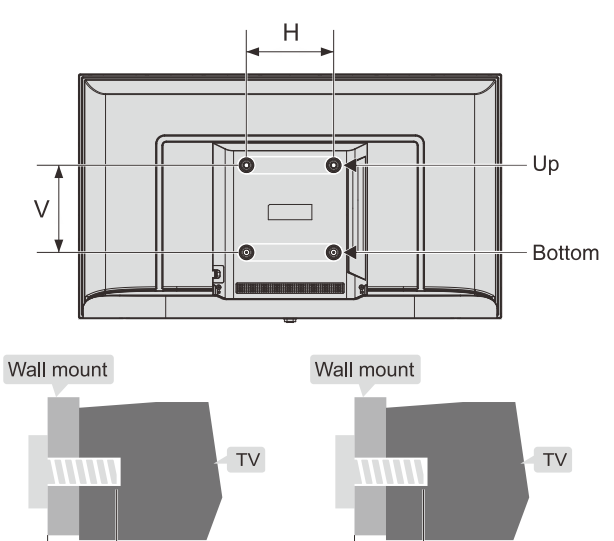

Bottom

L1': Thickness of wall mount

L1'

| Distance between holes | Required screws                                                                                        |
|------------------------|----------------------------------------------------------------------------------------------------|
| on the wall(H×V)(mm)   | (recommended bolt length)(mm)                                                                          |
| 43": 200 x 200         | Up: 2 x M4 (L=8+L1),<br>Machine screws<br>Bottom: 2 x ST4 (L'=8+L1'),<br>Flat tail self-tapping screws |

#### Note:

Up

L1: Thickness of wall mount

- If any screws are found in the screw hole for wall mount behind the TV set before installing the wall mount, the screws shall be removed and put in place for later use.
- Please buy the wall screws according to the actual situation.
- If there are flat tail self-tapping screws in the accessories, please decide whether it is suitable for use according to the actual situation of the wall mount.

#### 42"/43":

ST4x10mm flat tail self-tapping screws 2pcs(option)